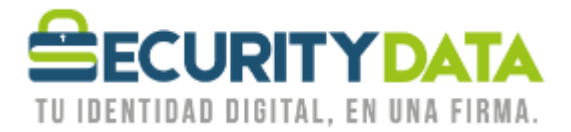

USO PÚBLICO

Manual de usuario

Reemisión Certificado Roaming vía ESP

## SECURITY DATA SEGURIDAD EN DATOS Y FIRMA DIGITAL, S.A.

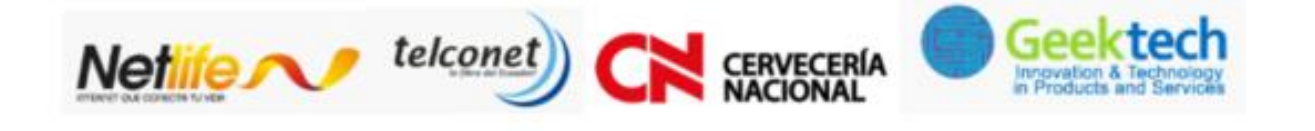

WWW.SECURITYDATA

INFO@SECURITYDATA.NET.EC

02 - 6020655 / 04 - 6020655

NET.EC

f

D

You

y

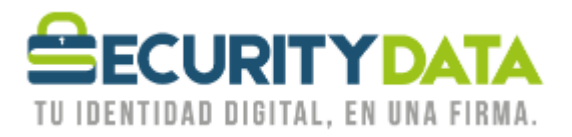

## SECURITY DATA SEGURIDAD EN DATOS Y FIRMA DIGITAL S.A. Manual de usuario: Reemisión Certificado Roaming vía ESP

## **PROCEDIMIENTO DE REEMISION**

- Asegurarse que los Certificados raíces estén instalados, caso contrario descargar e Instalarlos, están disponibles en la página web <u>www.securitydata.net.ec</u> en la sección Descargas y seguir el procedimiento indicado en el manual respectivo.
- 2. En la parte inferior Derecha de su computador junto al reloj aparece el siguiente ícono:

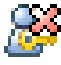

- 3. Click Derecho en el ícono anterior y seleccionar "Recover Entrust Digital ID" y a continuación seleccionar "Siguiente".
- 4. Ingresar los dos códigos para la activación, el primero que se le envió por correo y el segundo que se le proporcionó en la hoja impresa.
  - a. Número de Referencia: 12345678
  - b. Código de Autorización: XYZ-XYZ-XYZ
- 5. Seleccionar "Siguiente" y en la próxima ventana también.
- 6. En la ventana "Entrust Security Store Location" seleccionar la opción "In the Directory (work as a Roaming user)" y a continuación "Siguiente".
- 7. Ingresar el nombre con el cual se Identificará para inicio de Sesión (puede ser igual al anterior) y seleccionar "Siguiente".
- 8. Ingresar una contraseña para el inicio de sesión y seleccionar "Finalizar".
- 9. Su certificado en Roaming está listo para usar con sus aplicaciones, para hacerlo debe iniciar sesión seleccionando la opción "Log In" en el ícono del paso 2.

| Documento:<br>Manual de Usuario –<br>Reemisión<br>Certificado Roaming<br>vía ESP | Versión:<br>1 | Sustituye a: | Fecha de<br>emisión:<br>17/05/2011 | Fecha de<br>Revisión:<br>20/06/2011 | Iniciales:<br>XC | Página 2 |
|----------------------------------------------------------------------------------|---------------|--------------|------------------------------------|-------------------------------------|------------------|----------|
|----------------------------------------------------------------------------------|---------------|--------------|------------------------------------|-------------------------------------|------------------|----------|